## Fehlzeiten ansehen und Entschuldigungsschreiben drucken

## in WebUntis

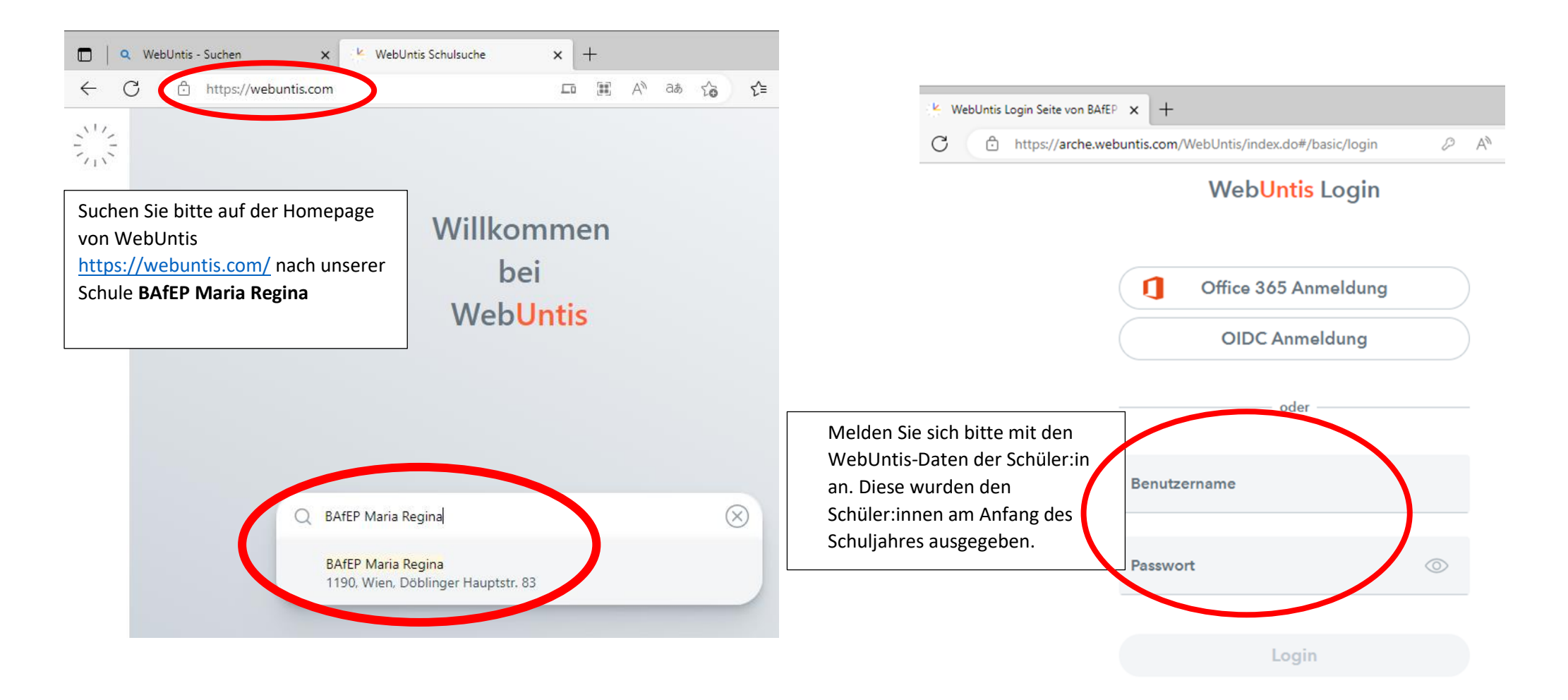

|              | 🔍 WebUntis - Suchen 🛛 🗙        | WebUntis × + -                                                                                                    |              | Q WebUntis - Suchen                      | × K Web        | Untis             | × +                              |                   |        | -                                                                                                    |
|--------------|--------------------------------|----------------------------------------------------------------------------------------------------|--------------|------------------------------------------|----------------|-------------------|----------------------------------|-------------------|--------|----------------------------------------------------------------------------------------------------|
| $\leftarrow$ | C 🖞 https://arche.webuntis.co  | om/today D AN a‰ C₂ G 🕥 🙎                                                                                                    | $\leftarrow$ | C https://arche.web                      | intis.com/stud | lent-absences     | <i>₽</i> A <sup>N</sup>          | aa t <b>o t</b> ≘ | æ      |                                                                                                    |
|              | WebUntis<br>BAFEP Maria Regina | Heute 18.09.2023                                                                                                    |              | WebUntis<br>BAfEP Maria Regina           | Meir           | e Abwesenheiten   | Fehlzeiten                       |                   | •      | ? 《>                                                                                                    |
| 88           | Heute                          | Letzte Anmeldung:<br>Letzte Planaktualisierung aus Untis: Montag, 18.09.2023 07:55:34<br>Sie baben keine E-Mail in ihrem Profil hinterlent |              | Heute<br>Übersicht                       |                | 6 04.09.2023      | → Select                         | t <b>v</b>        |        |                                                                                                    |
| Ed           | Übersicht                      |                                                                                                    |              | Mitteilungen                             |                |                   |                                  | ß                 | ×      | and the second second s |
|              | Mitteilungen                   | Keine Tagesnachrichten                                                                                                    | چ<br>1       | Mein Stundenplan<br>Weitere Stundenpläne | 2              | 👻 Von             | Bis                              | Abwesenheitsgrund | Status | Text                                                                                                    |
| ±<br>☆       | Mein Stundenplan               |                                                                                                    | <u></u> 日    | Abwesenheiten                            | Ľ              | Mo 18.09<br>08:55 | . bis Mo 18.09.<br>21:35         |                   | 0      |                                                                                                    |
| ÷:0<br>;**   | Weitere Stundenpläne           | 1 Klicken Sie dann auf den Reiter Abwesenheiten"                                                                                           | Ē            | Hausaufgaben                             | Ľ              | Fr 15.09<br>08:00 | bis Fr 15.09.<br>21:35           |                   | 0      |                                                                                                    |
| 呂            | Abwesenheiten                  | links in der Spalte.                                                                                                    | °C<br>1      | Dienste                                  | ¥              | Do 14.09<br>08:00 | . bis Do 14.09.<br>21:35         |                   | Ø      |                                                                                                    |
| E6           | Hausaufgaben                   | 2. Setzen Sie den Haken bei allen Tagen, die Sie<br>entschuldigen möchten.                                                                 |              | Prüfungen                                | V              | Mi 13.09<br>10:05 | . bis Mi <b>13.09</b> .<br>21:35 |                   | 0      |                                                                                                    |
| CI<br>OCI    | Dienste                        | <ol> <li>Drücken Sie auf den Button<br/>"Entschuldigungsschreiben drucken".</li> </ol>                                                     | 69           | Sprechstunden                            | ¥              | Di 12.09<br>12:55 | . bis Di <b>12.09</b> .<br>21:35 |                   | 0      |                                                                                                    |
| Ē            | Prüfungen                      | 4. Drücken Sie auf den darauf erscheinenden Button<br>"pro Tag".                                                                           |              |                                          | Ľ              | Mo 11.09<br>08:00 | . bis Mo 11.09.<br>21:35         |                   | 0      |                                                                                                    |
|              | Noten                          |                                                                                                    |              |                                          | Ľ              | Fr 08.09          | . bis Fr 08.09.<br>21:35         |                   | 0      |                                                                                                    |
| °€           | Sprechstunden                  |                                                                                                    |              | =                                        |                | Pro Tag 4         | . bis Fr 08.09.<br>09:45         | _                 | 0      | •                                                                                                    |
|              |                                |                                                                                                    | A            |                                          | 3              | Entschuldigungs   | schreiben drucke                 | n -               |        |                                                                                                    |

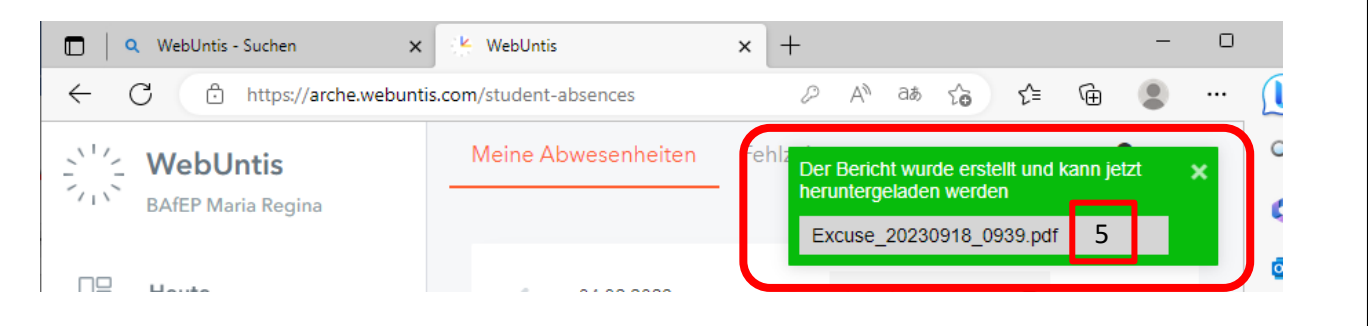

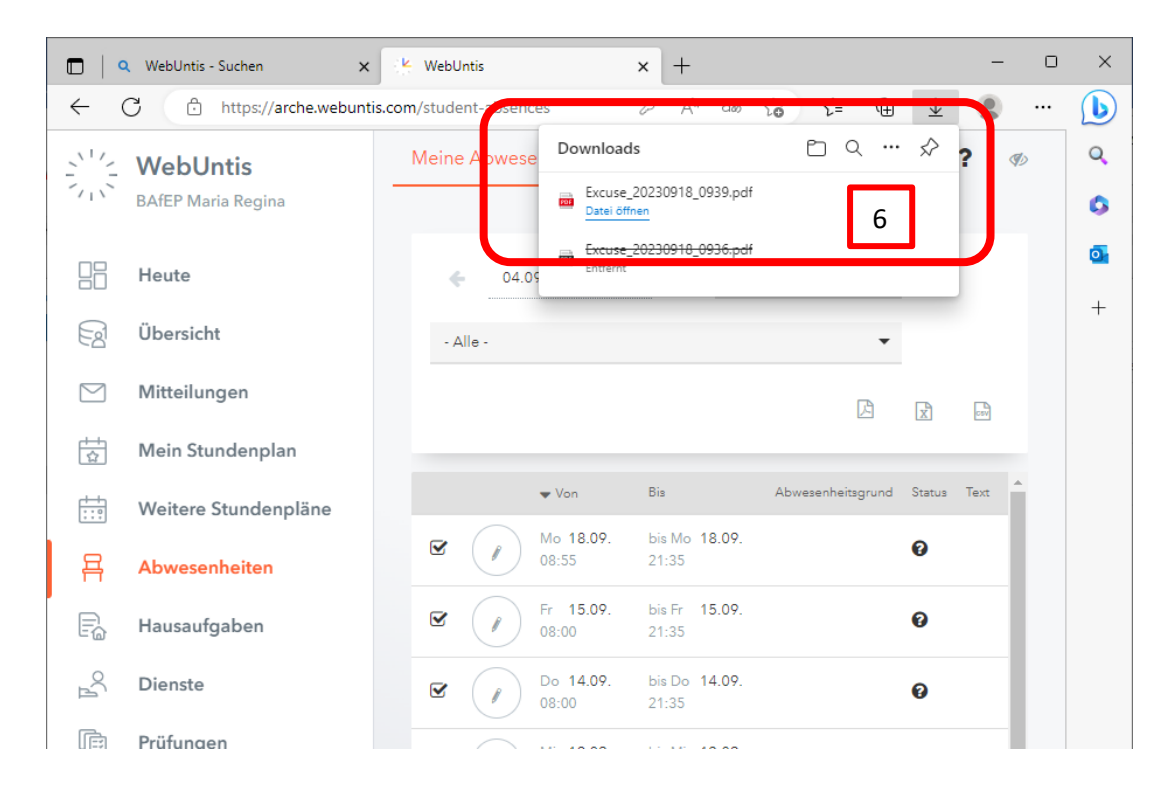

- 5. Nun erscheint ein grünes Fenster in der rechten oberen Ecke.
- 6. Wenn Sie auf das PDF im grünen Fenster klicken, wird es an einen Ort im Computer heruntergeladen und abgespeichert.
- 7. Dieser Ort ist meistens der Download-Ordner am Computer, außer Sie haben dieses automatische Speichern verändert.

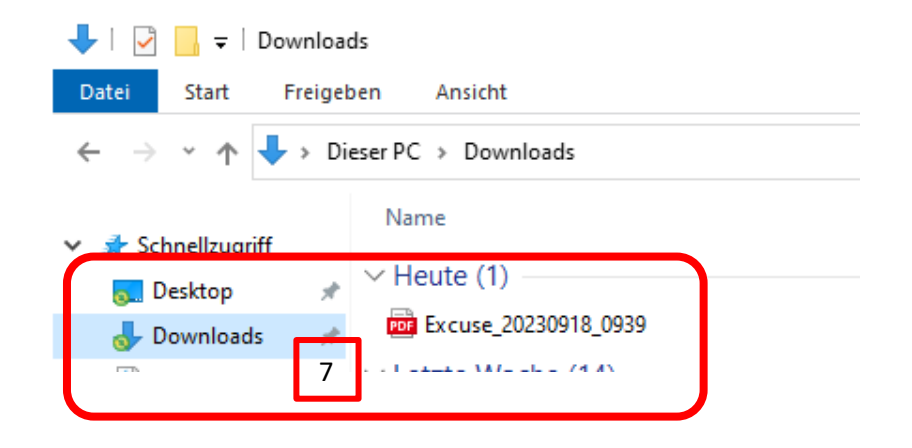

## ACHTUNG:

Fehlzeiten im WebUntis werden automatisch von 08:00 bis 21:35 eingetragen. In der Entschuldigung werden aber nur die Stunden angezeigt und berechnet, die tatsächlich stattgefunden haben.

| Excuse_2023     | 0918_0939.pdf ×        | +                          |                       |                                                                              |          |   |
|-----------------|------------------------|----------------------------|-----------------------|------------------------------------------------------------------------------|----------|---|
| C O D           | atei   mr-bafep-pf     | fs/TeacherProfileData/schu | pp.nicole/Downloads/E | Excuse_20 t͡₀ t͡=                                                            | <u>ه</u> |   |
| $A \sim   A$    | ~   T                  | - + ••   1                 | von 1   🥥   🗈         | $\Diamond \mid \overline{\Box}$                                              | 8 🖻      |   |
|                 |                        |                            |                       |                                                                              |          | 1 |
| Entschuldigung  | über das Fernbleiben v | vom Unterricht             |                       | BAfEP Maria Regina<br>A-1190 Wien, Döblinger Haupts<br>Schuljahr : 2023/2024 | str. 83  |   |
| Name:           |                        | K                          | lasse:                |                                                                              |          |   |
| KV/JV:          |                        | 1                          |                       |                                                                              |          |   |
| 04.09.2023 - 30 | .06.2024               |                            |                       |                                                                              |          |   |
| Datum           | Schulstd.              | Fehlstd.                   | Abwesenheitsg         | grund                                                                        |          |   |
| 08.09.2023      | 4                      | 3:20                       |                       |                                                                              |          |   |
| 11.09.2023      | 4                      | 3:20                       |                       |                                                                              |          |   |
| 12.09.2023      | 2                      | 1:40                       |                       |                                                                              |          |   |
| 13.09.2023      | 6                      | 5:00                       |                       |                                                                              |          |   |
| 14.09.2023      | 7                      | 5:50                       |                       |                                                                              |          |   |
| 15.09.2023      | 4                      | 3:20                       |                       |                                                                              |          |   |
| 18.09.2023      | 4                      | 3:20                       |                       |                                                                              |          |   |
| Summe           | 31                     | 25:50                      |                       |                                                                              |          |   |
|                 |                        |                            |                       | - 101                                                                        |          |   |

Wenn Sie das PDF öffnen, erscheint folgende Ansicht. Die Entschuldigung ausdrucken, Abwesenheitsgrund einfügen und bitte unterschrieben der Klassenvorständin bzw. dem Klassenvorstand zukommen lassen.